1

محتوى الإنترنت و الإتصالات~ الفراشة باراس

المحاضرة المحاضرة الحادية عشر والثانية عشر

البريد الالكتروني

۱ ما هو البريد الالكتروني E-mail ؟

هو نظام يتيح لنا إرسال Send واستقبال Receive الرسائل الالكترونية عبر الانترنت في وقت لا يتعدى بضع ثوان ، ويمكن لرسائل البريد الالكتروني أن تحتوي على صور ونصوص منسقة ووسائط متعددة ، إضافة إلى إمكانية إرفاق Attach بعض الملفات والصور بهذه الرسائل وإرسالها للغير .

خدمة البريد الالكتروني هي خدمة قديمة ارتبطت بنشأة الانترنت ، ولكنها تطورت بشدة مع ظهور الويب ، وزيادة عدد مستخدمي شبكة الانترنت بشكل كبير في السنوات الأخيرة والجدير بالذكر أن خدمة البريد الالكتروني E-mail قد تكون مجانية أو قد تكون مدفوعة الثمن ، حيث أن بعض مواقع مزودي خدمة البريد الالكتروني التي تكون مدفوعة الثمن تقدم خيارات أشمل ومساحة تخزينيه أكبر للمستخدم بالإضافة الى ما تحتويه من برامج حماية متطورة . عما تقدمه مواقع مزودي خدمة البريد الالكتروني خدمة البريد ال

ويعد البريد الالكتروني من أهم الأدوات التي يجب على مستخدم شبكة الانترنت أن يمتلكه ، حيث يتطلب وجود البريد الالكتروني للتسجيل في المواقع الاجتماعية او المنتديات او القوائم البريدية او لتنفيذ بعض العمليات الحكومية او البنكية او التجارية .

٢ - الصيغة العامة لعنوان البريد الالكترونى :

دائماً يأخذ عنوان البريد الالكترني لأي شخص الصيعة التالية :::

# Username@Mailprovider.com

#### حيث

- Isername : تعبر عن اسم المستخدم صاحب هذا العنوان البريدي الالكتروني ، ويمكن اختيار أي حروف Letters أو أرقام
   Numbers بشرط أن لا يتخلل ذلك مسافات أو رموز غير مسموح بها .
- ٢ @: تنطق بالانجليزية At ومعناها بالعربية "عند" وهي علامة خاصة ترمز إلى البريد الالكتروني ، والمقصود بها أن اسم
   ٢ @: المستخدم هذا مسجل عند مزود خدمة البريد الالكتروني ذاك ، فهي تفصل بين مقطعين هما اسم المستخدم ومزود خدمة البريد .
  - Mailprovider- ۳: تمثل اسم مزود خدمة البريد الالكتروني (مثال : Hotmail Yahoo- Gmail)
  - ٤ -com. : وتمثل الامتداد لعنوان الموقع الخاص بمزود خدمة البريد الالكتروني ، ويوجد أنواع كثيرة لهذه الامتدادات

۳ - أشهر مزودي خدمة البريد الالكتروني المجانى:

يوجد الكثير من مزودي خدمة البريد الالكتروني المجاني ، <mark>والجدول التالي يوضح أسماء أشهر مزودي خدمة البريد الالكتروني</mark> المجاني عالمياً وعربياً ، مع ذكر بعض التفاصيل عن كل مزود :

| اسم المزود                          | ســــعة<br>التخزيــن | أقـصى حجـم<br>للملف المرفق<br>مع الرسالـــة | فحــــــــــــــــــــــــــــــــــــ | عنوان الوقع      |
|-------------------------------------|----------------------|---------------------------------------------|----------------------------------------|------------------|
| <mark> Mot</mark> mail <sup>®</sup> | 5 GB                 | 10 MB                                       | نعمر                                   | Hotmail.com      |
| <b>YAHOO</b>                        | غير<br>محدودة        | 10 MB                                       | نعمر                                   | Mail.yahoo.com   |
|                                     | 7 GB                 | 20 MB                                       | نعمر                                   | Gmail.com        |
|                                     | 1 GB                 | 50 MB                                       | نعمر                                   | Mail.maktoob.com |
| gawab.com                           | 10 GB                | 50 MB                                       | نعمر                                   | Mail.gawab.com   |

# ٤ - أنشاء حساب بريد إلكتروني جديد على مزود Hotmail .

أ - افتح برنامج متصفح الانترنت Internet Explorer واكتب في شريط URL العنوان التالي <u>www.hotmail.com</u>

|                                           | www.hotmail.com                     |                                                                                   |
|-------------------------------------------|-------------------------------------|-----------------------------------------------------------------------------------|
|                                           | http://www.hotmail.com/             |                                                                                   |
| www.google.com.sa) Google) 🔧 💉 🗲 🗟 🔒      | ×                                   | www.hotmail.com 💐 🗢 🌀                                                             |
| ) 🖉 🔸 Send to 🏭 AutoFill 📔 👻 AutoLink 🐔 👻 | Shift + Enter<br>Download Windows S | http://www.hotmail.com/ w Edit<br>Gearch to improve history and favorites results |
|                                           | Enter 🗢                             | ' www.hotmail.com ' Go to 🕤 👜 😭                                                   |

ب سيتوجه بك المتصفح إلى الصفحة الرئيسية لبريد الـHotmail كما في الشكل التالي .

|                                                 |                                          |                                      | at Windowski 🖉                                                                                | ows Live <sup>.</sup>            |
|-------------------------------------------------|------------------------------------------|--------------------------------------|-----------------------------------------------------------------------------------------------|----------------------------------|
|                                                 | L. L. L. L. L. L. L. L. L. L. L. L. L. L | تسجيل الدخول                         |                                                                                               | tmail.                           |
|                                                 | adel                                     | kfu@hotmail.com                      | و منصف م سروب و معتروسی<br>اربة امرید الشوالی مع تقنیة SmartScreen من Microsoft               | اعمین مرید.<br>» اد              |
|                                                 |                                          | لیسی الدفول بمعرف Windows Live مختلف | ية حسابات البريد الإلكتروني الخاصة بك من مكان واحد<br>صول إلى بريدك الإلكتروني من مثلك الجوال | » إدار<br>م الوء                 |
|                                                 |                                          |                                      | لىزىد>                                                                                        | معرفة                            |
|                                                 |                                          |                                      | تساب على Hotmail؟<br>Windows Live و Hotmail و Windows Live ريست Microsoft الأغري.             | أليس لديك د<br>احمانا على معرف إ |
| نحة التالية .                                   | " وسوف ظهر لك الصف                       | ر "تسجيل الاشتراك '                  | ج- عند فتح الصفحة الرئيسية الHotmail اختيار زر                                                |                                  |
| الذي تريده لعنوان بريدك<br>ان يكون الاسم مستخدم | اكتب هنا الاسم<br>، وهناك احتمال         |                                      |                                                                                               |                                  |
| ) اخرین ، تاکد من ذلک<br>Check availabilitv     | من قبل اشخاص<br>من خلال ، ز ر            |                                      |                                                                                               |                                  |
| ,<br>م مرة اخرى                                 | واعد كتابه الاس                          | 2                                    |                                                                                               |                                  |
|                                                 |                                          |                                      |                                                                                               |                                  |

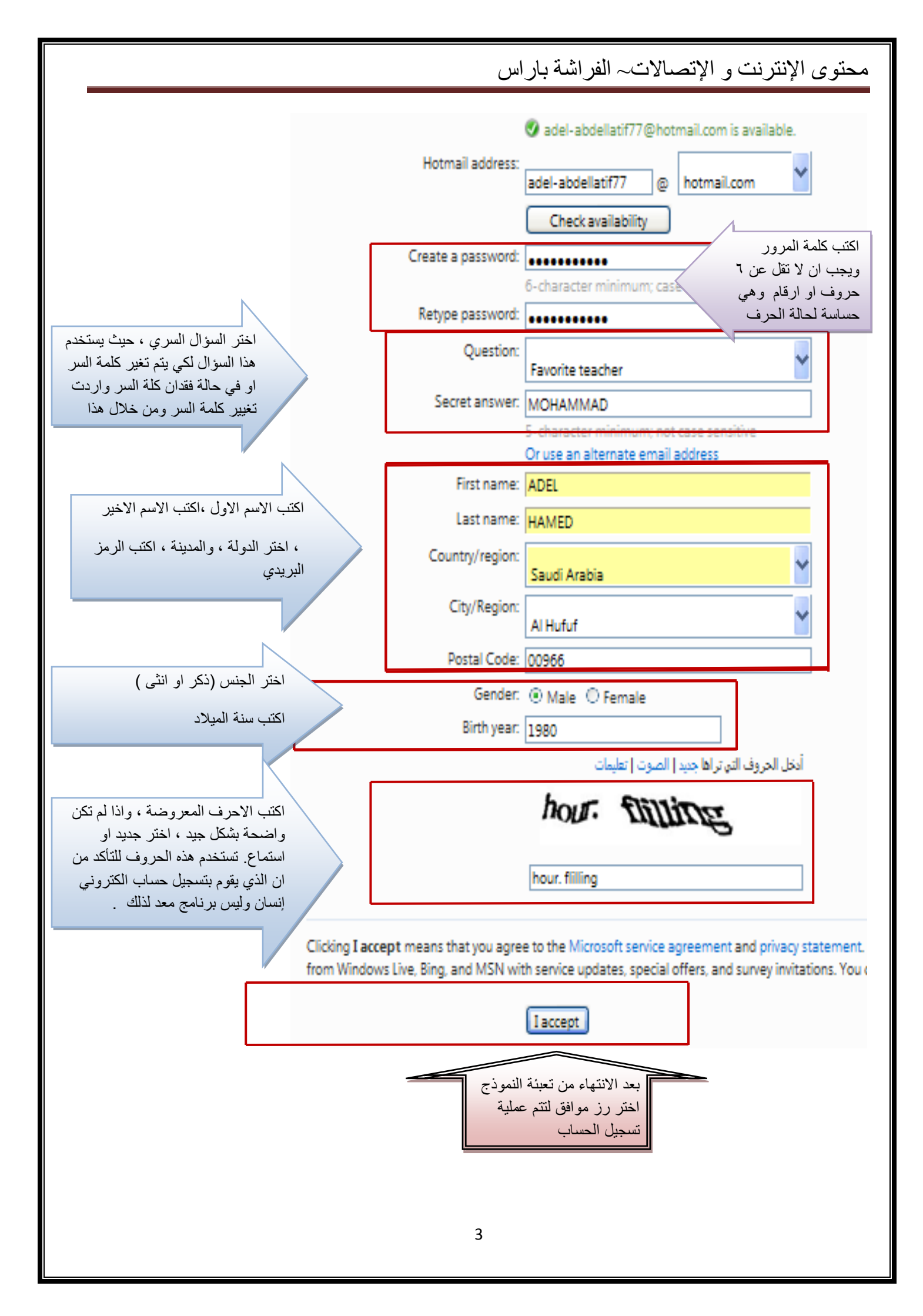

د- بعدما تتم عملية التسجيل بنجاح يقوم المتصفح بالانتقال بك إلى حسابك الخاص وذلك وفقا للشكل التالي .وسوف تلاحظ وجود رسالة ترحيبيه في صندوق الوارد Inbox من مزود الخدمة بها بعض النصائح والتلميحات الخاصة التي سوف تفيدك في بداية استخدامك لهذه الخدمة .

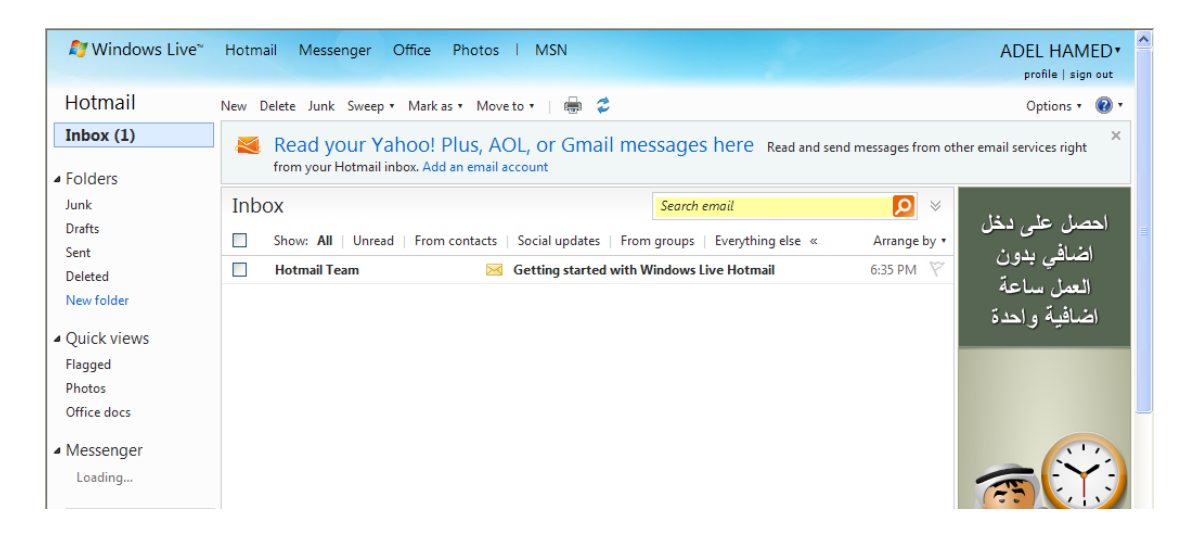

كتابة رسالة جديدة

بعد أن قمت بإنشاء حساب بريد الكتروني ، يمكنك الآن البدء في كتابة رسالة جديدة ، حيث تمر هذه العملية بعدة خطوات وهي . أ - اختيار زر جديد (New) ليتم فتح صفحة إنشاء الرسالة الجديدة .

| 灯 Windows Live~                   | Hotmail Messenger Office Photos I MSN                                                                                                    | ADEL HAMED •                 |
|-----------------------------------|----------------------------------------------------------------------------------------------------|------------------------------|
| Hotmail                           | New Delete lunk Sweep 🖲 Mark as 🔻 Move to 🐑   🖶 🕏                                                                                                    | Options 🔹 🔞 🔹                |
| Inbox (1)                         | Read your Yahoo! Plus, AOL, or Gmail messages here Read and send messages from your Hotmail inbox. Add an email account                                                                                                    | × other email services right |
| Junk<br>Drafts<br>Sent<br>Deleted | Inbox         Search email           Show: All   Unread   From contacts   Social updates   From groups   Everything else « Arrange b         Arrange b           Hotmail Team         Getting started with Windows Live Hotmail         6:35 PM | احصل على دخل                 |

# ب بعد اختيار رز جديد سيتم فتح الصفحة الخاصة بكتابة الرسالة وإرسالها ، كما في الشكل التالي :

| 灯 Windows Live*                       | Hotmail (1) Messenger Office Photos   MSN                       | ADEL HAMED   profile   sign out |
|---------------------------------------|-----------------------------------------------------------------|---------------------------------|
| Hotmail                               | Send Save draft Spell check Rich text 🔻   🚦 👃 Cancel            | Options 🔞 🔹                     |
| Inbox (1)                             | adel-abdellatif77@hotmail.com •                                 |                                 |
| الجهة المستقبلة للرسالة               | To: adel_kfu@hotmail.com / X                                    |                                 |
| Junk                                  | ة الى بريدك كنسخة مسودة Cc: adel-abdellatif77@hotmail.com /x    | لارسال الرسالة                  |
| اذا تريد ارسال الرسالة لأشخاص         | Bcc: adhamed@kfu.edu.sa / X                                     |                                 |
| لاتريد أن يظهر بريدهم للجهة المستقبلة | لكتابة موضوع الرسالة التهنة بالعد :subject                      |                                 |
| New fo                                | Insert @ Attachments 20 Office docs Photos · On ong · Constants | ادوات تنسيق الرسالة             |
| Flagged<br>Photos                     | صديقي العزيز                                                    |                                 |
| Office docs                           | السلام عليكم ورحمة الله وبركاته                                 |                                 |
| لقة كتابة الرسالة                     | ابارك لك بحلول عيد الاضحى المبارك                               |                                 |
| Home                                  | کل عام وانت بخیر                                                |                                 |
| Contacts<br>Calendar                  | والسلام عليكم                                                   |                                 |
| - 1-1XB - 6                           | Internet 📦 🔗                                                    |                                 |
|                                       |                                                                 |                                 |
|                                       |                                                                 |                                 |

ج- بعد الانتهاء من كتابة الرسالة وإدخال عنوان الجهة المستقبلة ، يتم اختيار زر إرسال Send لتظهر لك الشاشة بالشكل التالي :

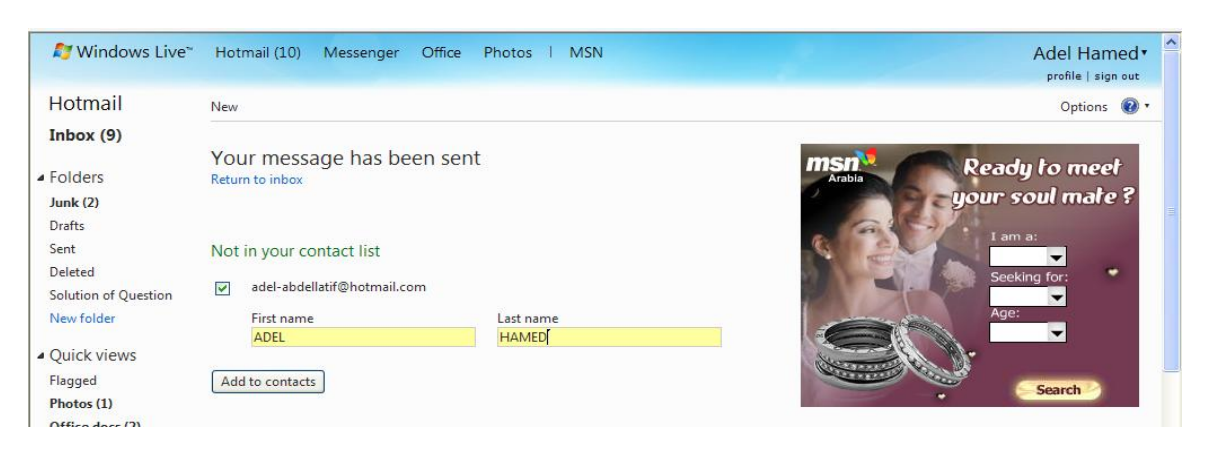

- سوف تظهر هذه الشاشة عندما تقوم بإرسال رسالة إلى جهة جديدة حيث يتم إدراج هذه الجهة في قائمة الأشخاص الذين تتواصل معهم من خلال الايميل . فبعد أن تتم عملية تعريف الشخص المستقبل يتم اختيار زر Add to contacts
  - د- إذا تريد إرسال رسالة جديدة لعدة أشخاص ، تتبع نفس الخطوات السابقة ، ولكن يتم اختيار الجهات المستقبلة من خلال رز To وعند ظهور القائمة المنسدلة يتم اختيار الجهات المستقبلة . وكما في الشكل التالي .

| Hotmail                     | Send Save draft | Spell check Rich text • | 🚦 👢   Cancel                                 |                 | Options |
|-----------------------------|-----------------|-------------------------|----------------------------------------------|-----------------|---------|
| Inbox (2)                   | adel-abd        | ellatif77@hotma         | il.com +                                     |                 | Show Cc |
| <ul> <li>Folders</li> </ul> | To:             | ADEL HAMED (adel-abd    | ellatif77@hotmail.com) 🥒 🛪 🛛 hamed (adhamed@ | kfu.edu.sa) 🥖 🛪 |         |
| Junk                        | Subject:        | People Categories       | Favorites Recently emailed                   | Close           |         |
| Dratts                      | Insert:         | Select All              |                                              | Q               |         |
| Deleted                     | χ 🖻 📋           | ADEL HAMED              | adel-abdellatif77@hotmail.com                |                 |         |
| New folder                  |                 | 🔽 hamed                 | adhamed@kfu.edu.sa                           |                 |         |
| Ouick views                 |                 |                         |                                              |                 |         |
| Flagged                     |                 |                         |                                              |                 |         |
| Photos                      |                 |                         |                                              |                 |         |

- ٨ إرفاق بعض الملفات والصور مع الرسائل <u>Attachment.</u> تستطيع عزيز الطالب أن ترفق كافة أنواع الملفات في الرسالة التي تريد إرسالها للغير ، ولكن احرص أن لا يتعدى حجم المرفقات ، ولإرفاق هذه الملفات نتبع الخطوات التالية 25MB.
  - أ اتبع الخطوات السابقة لإرسال رسالة جديدة .
  - ب اختر زر Attachment لتحميل الملفات كما في الشكل التالي .

| <i>≌</i> Windows Live <sup>~</sup>                          | Hotmail (2) Messenger Office Photos I       | MSN ADEL HAMED*<br>profile   sign out                                                                                                    |
|-------------------------------------------------------------|---------------------------------------------|----------------------------------------------------------------------------------------------------|
| Hotmail                                                     | Send Save draft Spell check Rich text 🔹   🎍 | Cancel Options 😢                                                                                                    |
| Inbox (2)                                                   | adel-abdellatif77@hotmail.com •             | Choose File to Upl                                                                                                    |
| Folders                                                     | To: hamed (adhamed@kfu.edu.sa) 🥢 🗙          | بحث في: 🔄 My Documents 📄 🗴 🕶                                                                                                    |
| Junk<br>Drafts                                              | خطوات ارسال الواجب Subject:                 | docx 🗐 الامتحان النهائي لمادة الانترنت والاتصالات<br>صلح الانترنت والاتصالات كآمل                                                                                                    |
| Sent                                                        | Insert: 🖗 Atta hments 🔡 Office docs 🔤 P     | My Recer للانترنت والاتصالات، محاضرة رقب۵ My Recer الانترنت والاتصالات، محاضرة رقب۵<br>Documen النترنت اكسبلورر A شرح مصور                                                                                                    |
| Deleted (1)                                                 |                                             | المحمد بوستون دکسون (docx 🗐 محمد المحمد) محمد المحمد المحمد ا |
|                                                             |                                             | besktop عبادة المسنة التحضيرية<br>mht 10 مركز التبيز لأمن المعلومات DNS ماذا تعرف عن الـ                                                                                                    |
| Flagged                                                     |                                             | doc 🗐 المدنوذج تعبئة بيانات المسافرين ، مجموعة الطيار بجامعة الملك فيصل (doc 🗐 الملك فيصل doc 🗐 الملك فيصل (doc 🗐 الملك فيصل المدن المرك المائي المركز إذ المائي المركز إذ كمانات                                                                                                    |
| Photos                                                      |                                             | doc 🔲 محقوات ارسال الواجب                                                                                                    |
| Office docs                                                 |                                             |                                                                                                    |
| <ul> <li>Messenger</li> <li>Sign in to Messenger</li> </ul> |                                             | My Lompu                                                                                                    |
|                                                             | -                                           |                                                                                                    |
| Home<br>Contacts                                            |                                             | MyNetwo اسم الملف: doc.خطوات ارسال الواجب ▼ فتخ<br>Places<br>أنه البالذات: (2.2) مطالبا الفادي (2.2)                                                                                                    |
| Calendar                                                    |                                             |                                                                                                    |

محتوى الإنترنت و الإتصالات~ الفراشة باراس د- بعد انتهاء عملية إرفاق الملف يتم اختيار زر إرسال Hotmail Options 🔞 🔹 Send Save draft Spell check Rich text 🔹 | 🚦 🖡 Cancel Inbox (2) 👎 Your message has been saved in the Drafts folder. Note that you will need to re-attach the files before you send the message. Show Cc & Bcc adel-abdellatif77@hotmail.com • Folders Junk To: hamed (adhamed@kfu.edu.sa) ∥ × Drafts (1) خطوات ارسال الواجب Subject: Sent Insert: 🖟 Attachments 🚼 Office docs 🔛 Photos 🔹 From Bing 🔹 🥯 Emoticons @ Total size: 1210.5 KB of 25.0 MB Deleted (1) New folder الملف المرفق × (doc (1210.5 KB).خطوات ارسال الواجب Quick views • B I U = = = = = = = + 😣 🚝 🗛 🖉 👗 🛅 📋 Tahoma Flagged صديقي العزيز ارسـال لك ملف خاص بخطوات ارسـال الواجب Photos Office docs Messenger Sign in to Messenger Home Contacts Calendar والسلام ختام ملاحظة :- لإرفاق الصور أو أفلام أو صوتيات نتبع نفس الخطوات السابقة .

#### ۷ قراءة الرسالة الواردة إلى صندوق Inbox.

و هذاك عداد Inbox في اغلب الأحيان قد يقوم بعض الأشخاص بإرسال رسالة لك ، و هذه الرسالة سوف تصلك على مجلد الوارد على هذا المجلد للتذكير بعدد الرسائل الواردة ، وسوف تظهر الرسائل الجديدة بلون اصفر . وكما في الشكل التالي .

| 灯 Windows Live~    | Hotmail (3) Messenger Of    | fice Photos i MSN                                    | 2 and the                       | ADEL HAMED •<br>profile   sign out       |
|--------------------|-----------------------------|------------------------------------------------------|---------------------------------|------------------------------------------|
| Hotmail            | New Delete Junk Sweep • Mar | kas 🕶 Moveto 🕶   🖶 🕏                                 |                                 | Options 🔹 🔞 🔹                            |
| Inbox (3)          | 🛛 💐 Read your Yahoo         | Plus, AOL, or Gmail messages here                    | Read and send messages from oth | ner email services right                 |
| ▲ Folders          | from your Hotmail inbox. A  | dd an email account                                  |                                 |                                          |
| Junk               | Inbox                       | Search email                                         | × Q                             | الأخبار 🕅 الأخبار                        |
| Drafts (1)<br>Sent | Show: All   Unread   Fro    | m contacts   Social updates   From groups   Everythi | ng else « Arrange by •          |                                          |
| Deleted            | ADEL HAMED                  | وعليكم النسلام 🖂                                     | 6:45 PM 🕅                       | اقرأ ڪل ما هو جديد                       |
| New folder         | ADEL HAMED                  | التهنئة بالعيد 🖂                                     | 6:40 PM 🕅                       | عن:                                      |
| A Quick views      | Hotmail Team                | 🧧 Getting started with Windows Live Hotm             | ail 6:35 PM 🖗                   | السياســــــــــــــــــــــــــــــــــ |

### بعد فتح مجلد الصندوق ، يتم اختيار الرسالة المراد قراءتها ، وذلك بالنقر عليها ، وسوف تلاحظ أن عداد الرسائل الواردة نقص ، وتغير لون الرسالة المقروءة .

| <i>≋</i> Windows Live         | Hotmail (2) Messenger Office Photos I MSN                                                                                       | ADEL HAMED •<br>profile   sign out |
|-------------------------------|----------------------------------------------------------------------------------------------------|------------------------------------|
| Hotmail                       | New   Reply Reply all Forward   Delete Junk Sweep 🕶 Mark as 🕶 Move to 💌   🖶 🕏                                                   | Options 🔹 🔞 🔹                      |
| Inbox (2)                     | Read your Yahoo! Plus, AOL, or Gmail messages here Read and send messages from ot from your Hotmail inbox. Add an email account | ×<br>her email services right      |
| Junk                          | وعليكم السلام Back to messages   🐥 👚                                                                                            |                                    |
| Drafts (1)<br>Sent<br>Deleted | ADEL HAMED     6:45 PM     70 ADEL HAMED     Reply                                                                              |                                    |
| New folder                    | ~<br>صديقي العزيز                                                                                                    |                                    |
| Flagged<br>Photos             | ارجوا ان تصلك رسالتي هذه وانت بخير                                                                                              | IFOREX                             |
| Office docs                   | اشكرك على التهنئة بحلول عيد الاضحى المبارك                                                                                      | <u>ଜ ଅଲ୍</u> ମି                    |
| Sign in to Messenger          | وكل عام وانت بخير                                                                                                    | 1/2                                |
| Home<br>Contacts<br>Calendar  | والسلام عليكم                                                                                                    | لأهب في                            |

#### ٨ - الرد على الرسائل الواردة للصندوق Inbox.

بعد تلقي الرسائل من قبل بعض جهات الاتصال ، قد ترغب في الرد على الرسالة أو تمرير ها لبعض الأشخاص وللقيام بذلك اتبع الخطوات التالي . الد على الرسالة <u>Reply</u>

- أ افتح الرسالة الوارد إلى الصندوق Inbox.
- ب اختر زر رد Reply (لإرسال رسالة لنفس الشخص الذي بعث لك الرسالة ).
  - ت اكتب الرسالة التى تريد إرسالها فى منطقة كتابة الرسالة .
    - ث اختر زر إرسال Send ث

| 灯 Windows Live~                 | Hotmail (0) Messenger Office Photos   MSN                                                                    | ADEL HAMED    |
|---------------------------------|----------------------------------------------------------------------------------------------------|---------------|
| Hotmail                         | New 🛛 Reply all Forward   Delete Junk Sweep 🕶 Mark as 🔻 Move to 🔻   🖶 🕏                                      | Options 🔹 🔞 🔹 |
| Inbox<br>Folders                | وعليكم السلام Back to messages   🎍 🎓<br>To see messages related to this one, group messages by conversation. |               |
| Junk<br>Drafts                  | ADEL HAMED     12/4/2010     To ADEL HAMED                                                                   | 105.5FA       |
| Sent<br>Deleted (1)             | صديقي العزيز                                                                                                 |               |
| <ul> <li>Quick views</li> </ul> | ارجوا ان تصلك رسالتي هذه وانت بخير                                                                           | נים           |

| Hotmail                                                                                                    | Send Save draft Spell check Rich text •   • J Cancel                                                                                                    |               |
|----------------------------------------------------------------------------------------------------|----------------------------------------------------------------------------------------------------|---------------|
|                                                                                                    | · · · · · · · · · · · · · · · · · · ·                                                                                                    | Options 🔞 🔹   |
| Inbox (2)                                                                                                    | adel-abdellatif77@hotmail.com •                                                                                                    | Show Cc & Bcc |
| <ul> <li>Folders</li> <li>Junk</li> <li>Drafts</li> <li>Sent</li> <li>Deleted (1)</li> <li>New folder</li> </ul> | To:       ADEL HAMED (adel-abdellatif77@hotmail.com) // ×         Subject:       RE: معنيكم السلام         Insert:       @ Attachments         @ Office docs       Photos +         From Bing +       @ Emoticons |               |
| Quick views Flagged Photos Office docs Messenger                                                                 | From: adel-abdellatif77@hotmail.com<br>To: adel-abdellatif77@hotmail.com<br>Subject: مطحرالسلام<br>Date: Sat, 4 Dec 2010 18:45:05 +0300<br>Date: Sat, 4 Dec 2010 18:45:05 +0300                                   |               |

## Forward لتمرير الرسالة إلى بعض الجهات Forward

- أ افتح الرسالة الوارد إلى الصندوق Inbox.
- ب اختر زر تمرير Forward (لإرسال رسالة لجهة أو عدة جهات اتصال).
- ت اكتب الرسالة التي تريد إرسالها في منطقة كتابة الرسالة أو دون إضافة معلومات على الرسالة .
  - ث اختر زر إرسال Send .

| <i>≌</i> Windows Live~ | Hotmail (0) Messenger Office Photos I MSN                                                                       | ADEL HAMED •  |
|------------------------|----------------------------------------------------------------------------------------------------|---------------|
| Hotmail                | New   Reply Reply all 🛛 Forward 🔹 Delete Junk Sweep 🔹 Mark as 🔻 Move to 🔻   🖶 🝃                                 | Options 🔹 🔞 🔹 |
| Inbox<br>Folders       | وعليكم السلام<br>Back to messages   🐥 👚<br>To see messages related to this one, group messages by conversation. |               |
| Junk<br>Drafts         | ■ ADEL HAMED 12/4/2010<br>To ADEL HAMED Reply ●                                                                 |               |
| Sent                   | ittell atto                                                                                                    |               |
| New folder             | لعديش العرين                                                                                                    | 53,           |
| Quick views            | ارجوا ان تصلك رسالتي هذه وانت بخير                                                                              | 4: <u>3</u>   |

| 灯 Windows Live~                                                                                                    | Hotmail (2) Messenger Office Photos   MSN                                                                                                    | ADEL HAMED •<br>profile   sign out |
|----------------------------------------------------------------------------------------------------|----------------------------------------------------------------------------------------------------|------------------------------------|
| Hotmail                                                                                                    | Send Save draft Spell check Rich text 🕶   🍷 🦆   Cancel                                                                                                    | Options 🔞 🔹                        |
| Inbox (2)                                                                                                    | adel-abdellatif77@hotmail.com -                                                                                                    | Show Cc & Bcc                      |
| <ul> <li>Folders         Junk         Drafts      </li> <li>Sent         Deleted (1)         New folder      </li> <li>Quick views</li> </ul> | To:       hamed (adhamed@kfu.edu.sa)          Subject:       FW:         gaily Hundowski       gaily Hundowski         Insert:       @ Attachments       @ Office docs         Insert:       @ Attachments       @ Office docs       From Bing * Semoticons          >       10 *       B       I       I< |                                    |
| Flagged<br>Photos<br>Office docs<br>Messenger<br>Sign in to Messenger                                                                         | From: adel-abdellatif77@hotmail.com<br>To: adel-abdellatif77@hotmail.com<br>وعليم السلام: Date: Sat, 4 Dec 2010 18:45:05 +0300<br>Date: Sat, 4 Dec 2010 18:45:05 +0300<br>ارجوا ان تصلك رسالتي هذه وانت بخير                                                                                                    |                                    |

ملاحظة :- لاحظ في مجلد Inbox ظهور بعض الإشارات للرسائل التي قمت بتمرير ها أو الرد عليها وكما في الشكل التالي .

| 🍠 Windows Live~ | Hotmail (1) Messenger Office Photos   MSN                                  |                        | ADEL HAMED •<br>profile   sign out |
|-----------------|----------------------------------------------------------------------------|------------------------|------------------------------------|
| Hotmail         | New Delete Junk Sweep 🖲 Mark as 🔻 Move to 💌   📾 🥏                          |                        | Options 🔹 🔞 🔹                      |
| Inbox (1)       | Read your Yahoo! Plus, AOL, or Gmail messages here Read and s              | end messages from othe | email services right               |
| ▲ Folders       | from your Hotmail inbox. Add an email account                              | ena messages nom oune  | child services right               |
| Junk            | Inbox Search email                                                         | × 🔍                    |                                    |
| Drafts<br>Sent  | Show: All Unread Fro contacts Social updates From groups Everything else « | Arrange by 🔹           | احصل على دخل                       |
| Deleted (1)     | مالكم السلام 🚓 🚺 التمرير ADEL HAM                                          | 6:45 PM  🕅             | اصاطي بدون                         |
| New folder      | الرد التهنئة بالعيد 💫 معنا الرد                                            | 6:40 PM 🛛 🏹            | العمل ساعة                         |
| A Quick views   | 🗌 Hotmail Team 🛛 Getting started ith Windows Live Hotmail                  | 6:35 PM - 🏹            | اضافيه واحده                       |

## ٩ - تحميل المرفقات الموجودة في الرسائل الواردة لمجلد Inbox .

في بعض الأحيان قد تصلك رسائل يوجد بها بعض المرفقات سواء أكانت ملفات نصية أو صور أو أفلام ....الخ ، وترغب في تحميل إلى جُهاز ، وللقَيام بذلك اتبع ما يلي . أ - افتح الرسالة التي تحتوي على مرفقات ولاحظ وجود علامة خاصة بالرسائل التي تحمل مرفقات .

- - ب اختر أمر التحميل للمرفقات .
  - ت لاحظ ظهور مربع حوار لحفظ أو فتح الملفات المرفقة .

| Junk                  | Inbox                                              | S                                        | earch email                                                                | ⊗ 🔍                                 | الأخبار <b>msn<sup>%</sup></b> |
|-----------------------|----------------------------------------------------|------------------------------------------|----------------------------------------------------------------------------|-------------------------------------|--------------------------------|
| Drafts                | Show: All   Unread   From contac                   | ts   Social updates   From gr            | oups   Everything else «                                                   | Arrange by 🔹                        |                                |
| Deleted (1)           | 📄 🛛 Adel Abdullatif Hamed                          | وعليكم السلام :Re: FW                    |                                                                            | 6:57 PM 🔗                           | قرا ڪل ما هو جديد              |
| New folder            | ADEL HAMED                                         | التهنئة بالعيد :RE                       |                                                                            | 6:48 PM 😤                           | عن:                            |
|                       | ADEL HAMED                                         | وعليكم السلام 🕤                          |                                                                            | 6:45 PM 🕅                           | a                              |
| Junk                  | وعليكم السلام :Re: FW                              | File Download                            |                                                                            |                                     |                                |
| Folders               | -                                                  | (                                        |                                                                            |                                     |                                |
| Drafts                | To see messages related to this one, group m       | Do you want to open o                    | r save this file?                                                          |                                     |                                |
| Sent                  | hamed                                              |                                          | - NII - I                                                                  |                                     |                                |
| Deleted (1)           | To ADEL HAMED                                      | Type: Micro                              | w≱+docx<br>osoft Office Word Document                                      |                                     |                                |
| New Torder            |                                                    | From: 64.4                               | 4.56.135                                                                   |                                     |                                |
| Quick views           | 1 attachment (47.0 KB)                             | F                                        |                                                                            |                                     |                                |
| Flagged               |                                                    | E                                        | Upen Save                                                                  | Lancel                              |                                |
| Photos<br>Office docr | docx الامتحان                                      |                                          |                                                                            |                                     |                                |
| onice does            | Download (47.0 KB)                                 | While files from the<br>harm your comput | e Internet can be useful, some file<br>ter. If you do not trust the source | s can potentially<br>do not open or |                                |
| Messenger             |                                                    | save this file. What                     | at's the risk?                                                             |                                     |                                |
| Sign in to Messenger  | Download as zip                                    |                                          |                                                                            |                                     |                                |
| Home                  | صديقي عادل                                         |                                          |                                                                            |                                     |                                |
| Contacts              | السلام عليكم ورحمة الله وبركاته                    |                                          |                                                                            |                                     |                                |
| Calendar              | ك نموذج للامتحان النهائي لمادة الانترنت والاتصالات | ابعث لا                                  |                                                                            |                                     |                                |

<u>١٠ - حذف الرسائل الواردة للصندوق Inbox.</u>

في بعض الأحيان تصل إليك بعض الرسائل التي لا ترغب بوجودها في بريدك الالكتروني أو تريد تنظيف مجلد الصندوق من بعض الرسائل غير المفيدة ، وللقيام بذلك اتبع الخطوات التالية .

أ - حدد الرسالة المراد حذفها ومن ثم اختار رز Delete.

ب حدد مجموعة الرسائل التي ترغب بحذفها ومن ثم اختر رز Delete.

ت لاحظ انتقال الرسالة إلى مجلد المحذوفات Deleted

| 灯 Windows Live*             | Hotmail Messenger Office Photos   MSN                                                 |              | ADEL HAMED         |
|-----------------------------|---------------------------------------------------------------------------------------|--------------|--------------------|
|                             |                                                                                       |              | profile   sign out |
| Hotmail                     | Nev Delete Junk Sweep • Markas • Move to •   🖶 🕏                                      |              | Options 🔻 🔞 🔹      |
| Inbox                       | Inbox                                                                                 | Search email | bing 🜔 🗧           |
| <ul> <li>Folders</li> </ul> | Show: All   Unread   From contacts   Social updates   From groups   Everything else « |              | Arrange by •       |
| Junk                        | 🗹 🕘 Adel Abdullatif Hamed 🖂 Re: FW: وعليكم السلام                                     |              | 12/4/2010 🕅        |
| Drafts                      | التهنئة بالعيد :ADEL HAMED 📄 RE                                                       |              | 12/4/2010 🏹        |
| Sent                        | 🔲 ADEL HAMED 📦 وعليكم السلام                                                          |              | 12/4/2010 🕅        |
| Deleted                     | III ADEL HAMED 🙀 التهنئة بالعيد                                                       |              | 12/4/2010 🕅        |
| TYCIV TOTACI                |                                                                                       |              |                    |

ث طريقة أخرى ، حدد الرسالة التي ترغب في حذفها ثم اختر رز نقل إلى Move to وبعدها اختر مجلد المحذوفات

| ಶ Windows Live~       | Hotmail (0) Messenger Office     | Photos   MSN     |                                 |              |              | ADEL HAMED •<br>profile   sign out |
|-----------------------|----------------------------------|------------------|---------------------------------|--------------|--------------|------------------------------------|
| Hotmail               | New Delete Junk Sweep 🕶 Mark a 💌 | Move to 🔹 🛛 🖶 🗧  | <b>2</b>                        |              |              | Options 🔹 🔞 🔹                      |
| Inbox                 | Inbox                            | Inbox            |                                 | Search email | bing 🔎 🛛     | ten tentural                       |
| Folders               | Show: All   Unread   From cont   | Drafts           | From groups   Everything else « |              | Arrange by 🔹 | الحصل على تكل                      |
| Junk                  | 🗑 🕘 Adel Abdullatif Hamed        | Sent             | وعب                             |              | 12/4/2010 🏹  | الصادي بدون                        |
| Drafts                | ADEL HAMED                       | Deleted          |                                 |              | 12/4/2010 🏹  | العمل ساعة                         |
| Sent                  | ADEL HAMED                       | Deleted 🖌 💫      |                                 |              | 12/4/2010 🏹  | اضافيه واحدة                       |
| Deleted<br>New folder | ADEL HAMED                       | التهنئة بالعيد 🍙 |                                 |              | 12/4/2010 🕅  |                                    |

# ١١ للتعامل مع البريد غير المرغوب فيه Junk.

خدمة فحص الرسائل التي تصلك من بعض الجهات للتأكد من خلوها من الأخطار ، وفي Hotmailيقدم لك مزود البريد الالكتروني حالة تم اكتشاف رسالة قد تحتوي على بعض المخاطر فإن نظام فحص الرسائل في البريد الالكتروني يقوم بوضعها في مجلد ، لذلك فأن أفضل طريقة للتعامل مع هذه الرسائل هيا حذفها وعدم فتحها . وفي حالة أردت أن تفتح Junkالبريد غير المرغوب الرسالة فأن النظام ينبهك بعدم فتح الرسالة ، وإذا فتحت الرسالة تكون المسؤول عن أي مخاطر ممكن أن تلحق بك

< ولحذف البريد غير المرغوب اتبع نفس الخطوات في طريقة حذف الرسائل.</p>

| Nindows Live                                                                                                    | Hotmail (0) Messenger Office Photos   MSN                                                                                                    |                                                                               | ADEL HAMED   profile   sign out                                                                                                    |
|----------------------------------------------------------------------------------------------------|----------------------------------------------------------------------------------------------------|-------------------------------------------------------------------------------|----------------------------------------------------------------------------------------------------|
| Hotmail                                                                                                    | New Delete Notjunk Sweep • Mark as • Move to • Empty   🖶 🕏                                                                                                    |                                                                               | Options 🔹 🔞 🔹                                                                                                    |
| Inbox<br>Folders                                                                                                    | Read your Yahoo! Plus, AOL, or Gmail messages here Read and s from your Hotmail inbox. Add an email account                                                                                                    | send messages from other e                                                    | mail services right ×                                                                                                    |
| Junk (1)                                                                                                    | Junk Search email                                                                                                    | <b>&gt;</b>                                                                   |                                                                                                    |
| Dratts                                                                                                    | Show: All   Unread   From contacts   Social updates   From groups   Everything else «                                                                                                    | Arrange by •                                                                  |                                                                                                    |
| Sent<br>Deleted (1)                                                                                                    | 🛛 🕅 Adel Abdullatif Hamed 🦳 Fwd: Dear Student/Staff of kfu.edu.sa,                                                                                                    | 7:00 PM                                                                       |                                                                                                    |
| New folder                                                                                                    | Hotmail Team Getting started with Windows Live Hotmail                                                                                                    | 6:35 PM                                                                       | NIAT                                                                                                    |
| 灯 Windows Live~                                                                                                    | Hotmail (0) Messenger Office Photos   MSN                                                                                                    |                                                                               | ADEL HAMED •<br>profile   sign out                                                                                                    |
| 灯 Windows Live~                                                                                                    | Hotmail (0) Messenger Office Photos   MSN                                                                                                    |                                                                               | ADEL HAMED<br>profile   sign out                                                                                                    |
| Nindows Live*<br>Hotmail<br>Inbox                                                                                             | Hotmail (0) Messenger Office Photos   MSN<br>New Delete Notjunk Sweep • Mark as • Move to Empty   🖶 🗢<br>Kead your Yahoo! Plus, A Inbox pessages here Read and a                                                                                                    | send messages from other e                                                    | ADEL HAMED<br>profile   sign out<br>Options * @ *<br>email services right                                                                               |
| Fy Windows Live<br>Hotmail<br>Inbox<br>• Folders                                                                              | Hotmail (0)       Messenger       Office       Photos       I MSN         New Delete Not junk Sweep + Mark as • Move to }       Empty       Impove to }       Empty       Impove to }         Kead your Yahoo! Plus, A from your Hotmail inbox. Add an email Drafts       Junk Drafts       Drafts       Drafts                                                                                                    | send messages from other e                                                    | ADEL HAMED •<br>profile   sign out<br>Options • @ •<br>email services right                                                                             |
| Fy Windows Live*<br>Hotmail<br>Inbox<br>• Folders<br>Junk                                                                     | Hotmail (0)       Messenger       Office       Photos       I MSN         New Delete Not junk Sweep + Mark as • Move to restance       Empty       Import       Import         Image: Standard Standard       Inbox       Import       Import       Import         Image: Standard Standard       Import       Import       Import       Import         Image: Standard Standard       Import       Import       Import       Import         Image: Standard Standard       Fwd: Dear Student/Staff of kft       Sent       Back to restance                                                                                                    | send messages from other e                                                    | ADEL HAMED<br>profile   sign out<br>Options • @•<br>smail services right                                                                                |
| Mindows Live*<br>Hotmail<br>Inbox<br>Folders<br>Junk<br>Drafts                                                                | Hotmail (0)       Messenger       Office       Photos       I MSN         New Delete Not junk Sweep + Mark as • Move to } Empty       Empty       Import         Kead your Yahoo! Plus, A from your Hotmail inbox. Add an email       Inbox       nessages here Read and so the source of the source of the source o | send messages from other e                                                    | ADEL HAMED<br>profile   sign out<br>Options • @•<br>trmail services right ×                                                                             |
| Vindows Live*<br>Hotmail<br>Inbox<br>Folders<br>Junk<br>Drafts<br>Sent                                                        | Hotmail (0)       Messenger       Office       Photos       I MSN         New       Delete       Not junk       Empty       Import         Kead your Yahoo!       Plus, A Junk       Junk       Drafts         Fwd:       Dear Student/Staff of Kft       Sent       Back to r         To adel-abdellatif77@hotmail.com       Deleted       Deleted                                                                                                    | send messages from other e<br>messages P Tion other e<br>© 7:00 PM<br>Reply V | ADEL HAMED<br>profile   sign out<br>Options • @•<br>smail services right ×                                                                              |
| Vindows Live*<br>Hotmail<br>Inbox<br>Folders<br>Junk<br>Drafts<br>Sent<br>Deleted (1)<br>Num folder                           | Hotmail (0)       Messenger       Office       Photos       I MSN         New Delete Not junk Sweep + Mark as •       Move to Empty       Impox       Empty       Impox         Kead your Yahoo! Plus, A from your Hotmail inbox. Add an email       Inbox       Drafts       Pessages here Read and stack to r         Fwd: Dear Student/Staff of kft       Sent       Back to r         To adel-abdellatif77@hotmail.com       Deleted                                                                                                    | send messages from other e<br>messages 🛛 🗣 🎓<br>© 7:00 PM<br>Reply v          | ADEL HAMED<br>profile   sign out<br>Options • @•<br>temail services right ×<br>temail services right                                                    |
| Vindows Live*<br>Hotmail<br>Inbox<br>Folders<br>Junk<br>Drafts<br>Sent<br>Deleted (1)<br>New folder                           | <ul> <li>Hotmail (0) Messenger Office Photos   MSN</li> <li>New Delete Not junk Sweep Mark as Move to Empty</li> <li>Read your Yahoo! Plus, A Junk Drafts</li> <li>Fwd: Dear Student/Staff of Kt</li> <li>Adel Abdullatif Hamed</li> <li>To adel-abdullatif Hamed (adhamed@kfu.edu.sa)</li> <li>Sent: Saturday, December 04, 2010 7:00:33 PM</li> </ul>                                                                                                    | send messages from other e<br>messages 🔹 🏠 🏠<br>Ø 7:00 PM<br>Reply 💌          | ADEL HAMED<br>profile   sign out<br>Options • •<br>temail services right *<br>services right                                                            |
| Windows Live* Hotmail Inbox Folders Junk Drafts Sent Deleted (1) New folder Quick views                                       | <ul> <li>Hotmail (0) Messenger Office Photos   MSN</li> <li>New Delete Not junk Sweep • Mark as • Move to Empty          Read your Yahoo! Plus, A Inbox Junk Drafts     </li> <li>Fwd: Dear Student/Staff of Kri         <ul> <li>Adel Abdullatif Hamed To adel-abdellatif77@hotmail.com</li> <li>From: Adel Abdullatif Hamed (adhamed@kfu.edu.sa) ()</li> <li>Sent: Sturday, December 04, 2010 7:00:33 PM To: adel-abdellatif77@hotmail.com</li> </ul> </li> </ul>                                                                                                    | send messages from other e<br>messages 🔒 🎓<br>@ 7:00 PM<br>Reply 💌            | ADEL HAMED•<br>profile   sign out<br>Options • @ •<br>strail services right *                                                                           |
| Windows Live"<br>Hotmail<br>Inbox<br>Folders<br>Junk<br>Drafts<br>Sent<br>Deleted (1)<br>New folder<br>Quick views<br>Flagged | <ul> <li>Hotmail (0) Messenger Office Photos   MSN</li> <li>New Delete Not junk Sweep • Mark as • Move to Empty</li></ul>                                                                                                    | send messages from other e<br>messages 4 1 1<br>10 7:00 PM<br>Reply 1         | ADEL HAMED<br>profile   sign out<br>Options · @ ·<br>mail services right · ·<br>ADEL HAMED·<br>isonation<br>model - · · · · · · · · · · · · · · · · · · |

۱۲ تغییر إعدادات (خیارات)البرید الالکترونی Options.

قد يرغب مستخدم البريد الالكتروني بتغيير بعض الخيارات الموجودة في البريد كتغيير كلمة المرور أو لغة البريد أو إيقاف الرسائل التي تصل إليه من بعض الجهات وغيرها من الإعدادات ، وللقيام بذلك اتبع ما يلي .

أ - آختر زر خيارات Options

#### ب اختر خیارات متعددة More Option

ت سوف تظهر لديك الشاشة الخاصة بتغيير الإعدادات.

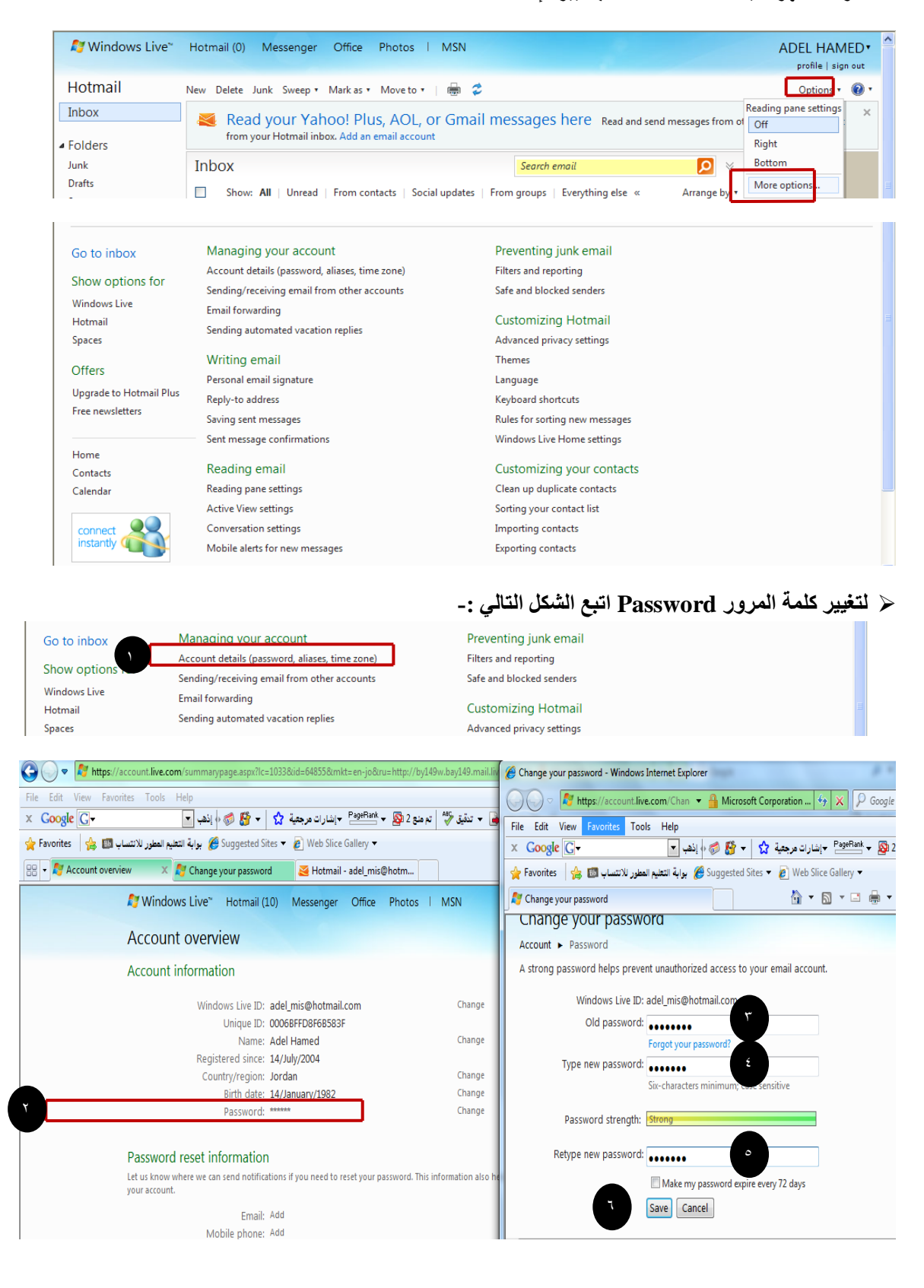

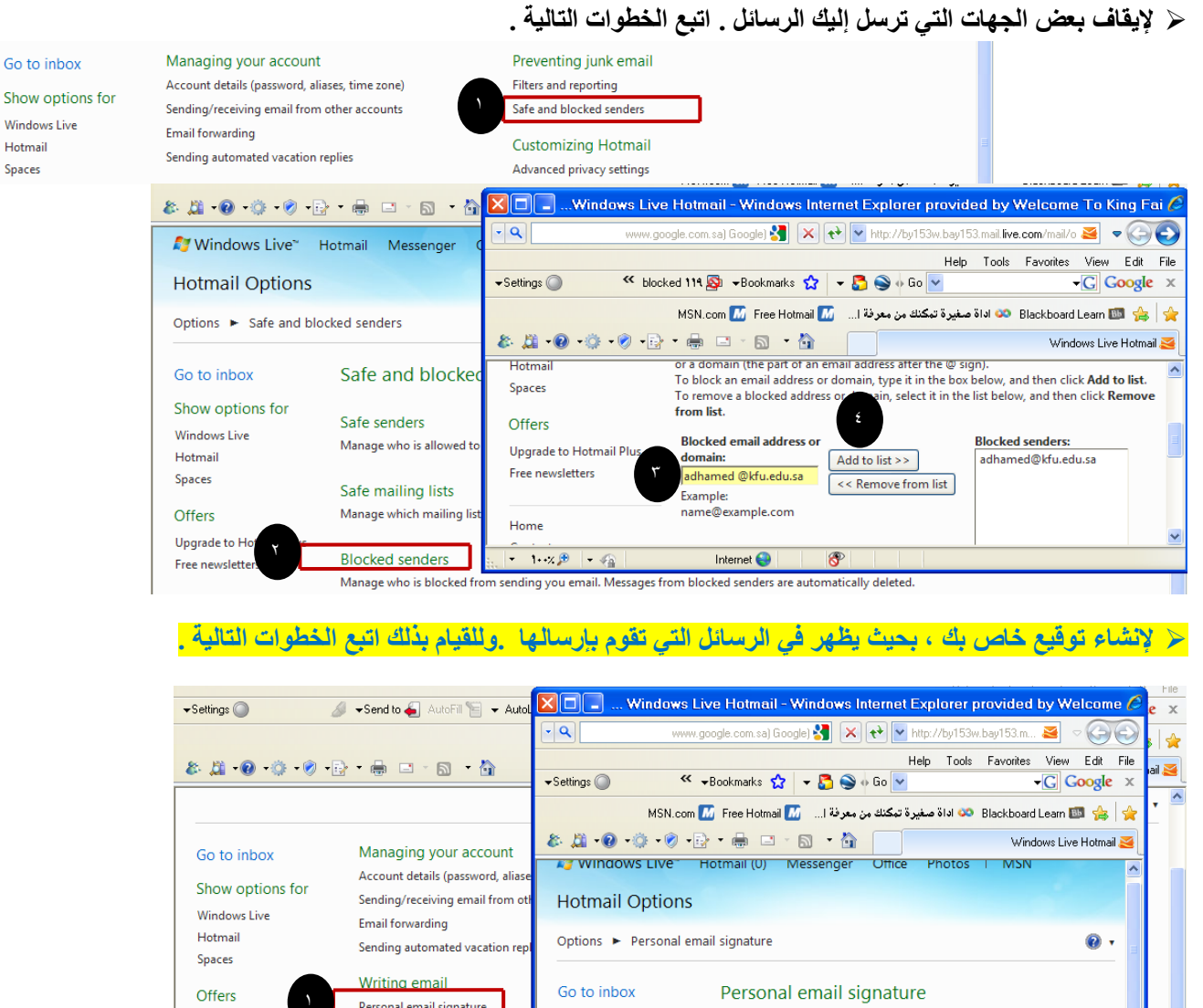

Go to inhox

Windows Live

Hotmail

Spaces

| Show options for<br>Windows Live               | Sending/receiving email from ot                                                                                           | Hotmail Options                                                 |                                                                                                    |
|------------------------------------------------|----------------------------------------------------------------------------------------------------|-----------------------------------------------------------------|----------------------------------------------------------------------------------------------------|
| Hotmail<br>Spaces                              | Email forwarding<br>Sending automated vacation repl                                                                       | Options 🕨 Personal em                                           | nail signature                                                                                                    |
| Offers<br>Upgrade to Hotma<br>Free newsletters | Writing email<br>Personal email signature<br>Reply-to address<br>Saving sent messages                                     | Go to inbox<br>Show options for<br>Windows Live<br>Hotmail      | Personal email signature<br>Enter text below to be added to the bottom of each email message you<br>send.                             |
| Home<br>Contacts<br>Calendar                   | Reading email<br>Reading pane settings<br>Active View settings<br>Conversation settings<br>Mobile alerts for new messages | Spaces<br>Offers<br>Upgrade to Hotmail Plus<br>Free newsletters | عادل عبد اللطيف احمد حامد<br>جامعة الملك فيصل<br>كلية علوم الحاسب وتفنية المعلومات<br>فسم نظم المعلومات<br>• موبايل ١١٦٣٤٥٦٧٨٩<br>عدو |
|                                                |                                                                                                    | 1++% 🗩 - 🖓                                                      | Internet 😜                                                                                                    |

#### سيظهر التوقيع في الرسائل الجديدة كما يلي .

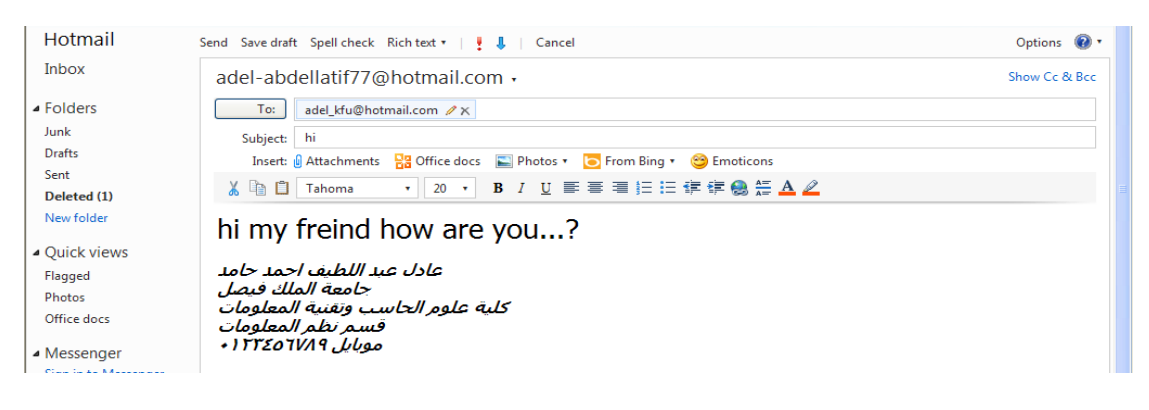

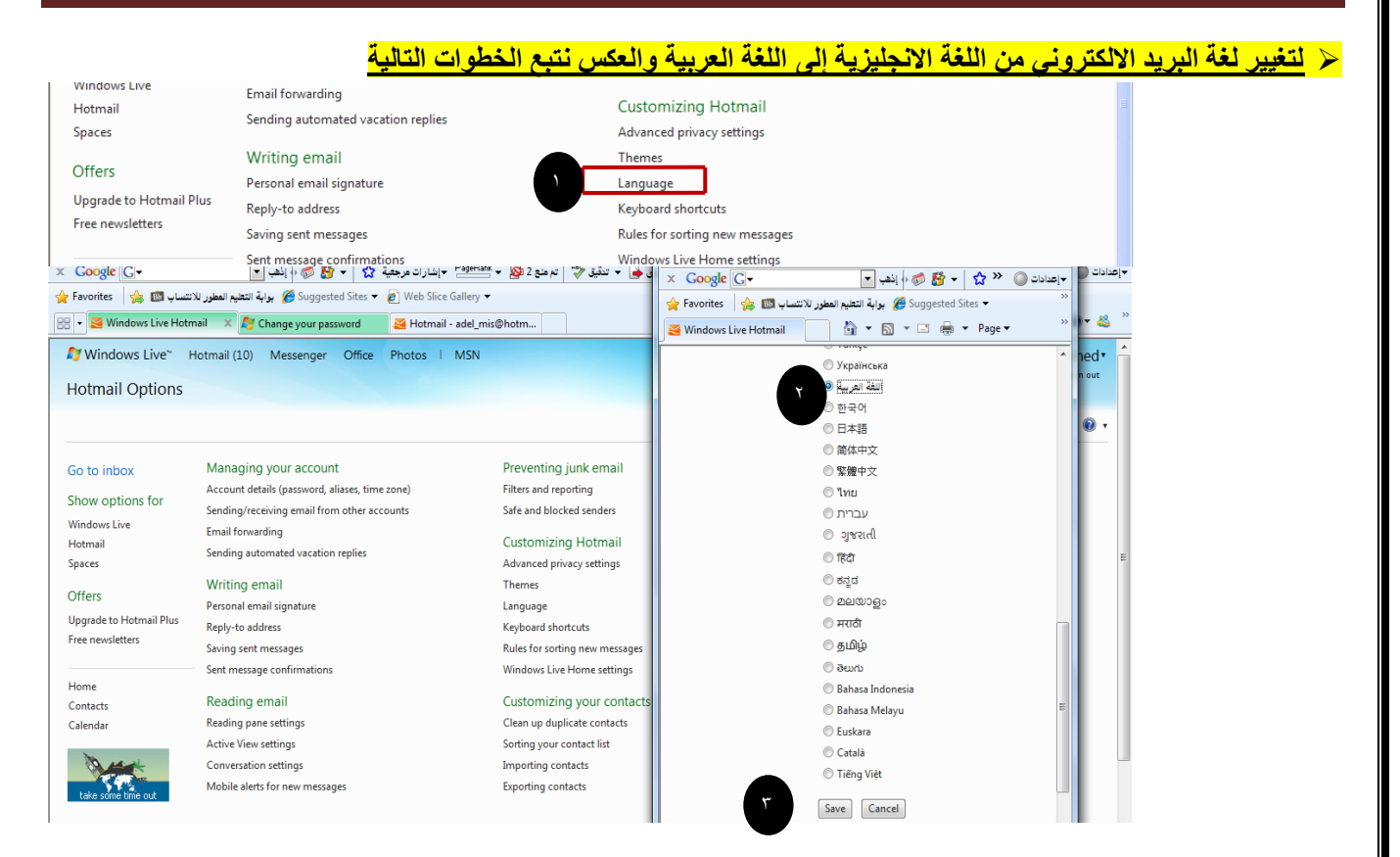

## ١٣ تسجيل الخروج من البريد الالكتروني Sin out.

تعد هذه الخطوة من اهم الخطوات التي يجب القيام بها من قبل مستخدمي البريد الالكتروني ، حيث ان بعض المستخدمين يكتفي فقط في اغلاق المتصفح وهذا الاجراء في بعض الاحيان لا يكفي ، اذ من الممكن ان يتم فتح البريد الالكتروني الخاص فيك اذا تم فتح المتصفح من قبل اشخاص اخرين ، ولتفادي ذلك ينصح بتسجيل الخروج من البريد الالكتروني . وللقيام بذلك اتبع الخطوة التالية

|                                 |                                                 |                                                                                       |                                                                                                    |                                                                                           |                                                  |                                                                      |                                                                    | profile   sign                          |
|---------------------------------|-------------------------------------------------|---------------------------------------------------------------------------------------|----------------------------------------------------------------------------------------------------|-------------------------------------------------------------------------------------------|--------------------------------------------------|----------------------------------------------------------------------|--------------------------------------------------------------------|-----------------------------------------|
| tmail                           | New Delete J                                    | Junk Sweep • N                                                                        | 1ark as ▼ Move to                                                                                                    | •   🖶 🗳                                                                                   |                                                  |                                                                      |                                                                    | Options •                               |
| ох                              | Inbox                                           |                                                                                       |                                                                                                    |                                                                                           | Search email                                     |                                                                      | ≥ 🔍                                                                | الأخبار <b>msn</b>                      |
| ders                            | Show:                                           | All   Unread                                                                          | From contacts   Sc                                                                                                    | ocial updates   Fr                                                                        | om groups   Even                                 | ything else  «                                                       | Arrange by 🔹                                                       |                                         |
| c                               | 🗌 🕖 Adel A                                      | bdullatif Hamed                                                                       | 🚖 Re                                                                                                    | وعليكم السلام :FW :                                                                       |                                                  |                                                                      | 12/4/2010 🏹                                                        | ڪل ما هو جديد                           |
| ts                              | ADEL I                                          | HAMED                                                                                 | RE                                                                                                    | التهنئة بالعيد :                                                                          |                                                  |                                                                      | 12/4/2010 🏹                                                        | :                                       |
|                                 | ADEL I                                          | HAMED                                                                                 | للام 📦                                                                                                    | وعليكم الس                                                                                |                                                  |                                                                      | 12/4/2010 🏹                                                        | سیاس                                    |
| الشاشة الت                      | نروج تظهر                                       | تسجيل الخ                                                                             | ۔۔ ۵<br>ویعد                                                                                                    | n. 20.00                                                                                  |                                                  |                                                                      | 12/4/2010 🕅                                                        | -a la                                   |
|                                 | HE                                              | PUS/                                                                                  | <b>BLED PRES</b>                                                                                                    | SSURED A                                                                                  | SHAMED A                                         | GGRESSIV                                                             | E DISCOL                                                           |                                         |
| <b>MS</b> Arabia                |                                                 | Web   Images                                                                          | News   Search the Si<br>Ramadan Celebr                                                                                              | te ration   Bing sear                                                                     | ST HOPEL<br>bin                                  |                                                                      | RABLE IN<br>senger Hotmai                                          | skydrive                                |
| <b>MSN</b><br>Arabia            |                                                 | Web   Images                                                                          | I News   Search the Si<br>es Ramadan Celebr<br>Monday, December 6,                                                                  | te ration   Bing sear                                                                     | bin<br>bin                                       | LESS MISEF                                                           | RABLE IN<br>Renger Hotmai<br>Make this y                           | Skydrive<br>your homepage               |
| معریک<br>ood morning<br>Default | Autos<br>Bing Bar<br>Business<br>Careers & Jobs | Web   Images<br>Popular Search<br>Cinema<br>Cooking<br>Entertainment<br>Food Delivery | OOD ABAN<br>News   Search the Si<br>es Ramadan Celebr<br>Monday, December 6,<br>Formula1<br>Games<br>Health & Fitness<br>Horoscopes | te<br>ration   Bing sear<br>2010<br>Learn English<br>Lifestyle<br>Matchmaker<br>Hessenger | ch<br>MSN Mazika<br>MSN Movies<br>News<br>Photos | ESS MISER<br>NG<br>Real Estate<br>Site map<br>Souk Windows<br>Sports | ABLE IN<br>Hotmai<br>Make this y<br>Technology<br>Yideos<br>Travel | Skydrive<br>gour homepage<br>Linkonline |

١٤ الإجراءات المتبعة في حالة نسيان كلمة المرور الخاصة بالبريد الالكتروني.

في بعض الأحيان قد ينسى المستخدم للبريد الالكتروني كلمة السر ، الأمر الذي يتطلب إلى إجراء بعض العمليات لتغيير كلمة الس القديمة واستبدالها بكلمة جديدة . وللقيام بذلك نقوم بما يلي . أ - الدخول على موقع البريد الالكتروني www.hotmail.com.

- ب اختيار أمر " هل نسبت كلمة المرور الخاص بك ؟" كما في الشكل التالي

ت اختيار أمر نسيان كلمة المرور وطلب بإعادة كتابتها.

| ▼Settings 🔘 🖉 🤌  | 🕶 Send to 🗲 AutoFill 📔 👻 AutoL                                                       | -Settings ◎ · +Bookmarks ☆ - 🎝 🌚 • Go 🗹 - C Google 🗙 gle                                                                                            | e × |
|------------------|--------------------------------------------------------------------------------------|----------------------------------------------------------------------------------------------------|-----|
| & Ji • @ • 🔅 • Ø | • 🖨 🗆 • 🟠                                                                            | MSN.com 🗹 Free Hotmail 🖉 کو نه نعر فهٔ ا MSN.com 🖬 🐕 🌸 😭 🚱 🚱 که افا ق صغیر ۵ تبکنك من معر فهٔ ا<br>که افغان است است است است است است است است است است |     |
| <u>^</u>         |                                                                                      | 灯 Windows Live" Hotmail Messenger Office Photos I MSN                                                                                               |     |
|                  |                                                                                      | Reset your password                                                                                                    |     |
|                  | ل الدخول                                                                             | Get help with a forgotten password and other problems signing in What problem are you having signing in? I forgot my password Reset your password   |     |
| × ac             | lel-abdellatif77@hotmail.com<br>الدفال كلية العرف<br>هل نسبت كلية العرور الخاصة بلد؟ | <ul> <li>I know my password and Windows Live ID, but can't sign in</li> <li>I think someone else is using my Windows Live ID</li> </ul>             |     |
| تسجيل الدخول     | تذكر كلمة المرور الخاصة بي                                                           | Need more help? Search the Windows Live ID forums for a solution to your problem.                                                                   |     |
|                  | ف Windows Live مختلف                                                                 | ▲         Internet ●         ●                                                                                                    |     |
|                  |                                                                                      | أليس لديك حساب على Hotmail؟ تسجيل الاشتراك                                                                                                    |     |

ث إدخال البيانات الخاصة بعملية إعادة كتابة كلمة المرور

|         | Reset your password                                                                         |  |
|---------|---------------------------------------------------------------------------------------------|--|
|         | Account   Reset your password                                                               |  |
|         | To reset your password, enter your Windows Live ID and the characters in the picture below. |  |
|         | Windows Live ID: adel-abdellatif77@hotmail.com                                              |  |
| :       | Example: someone@example.com                                                                |  |
| -       | Picture:                                                                                    |  |
| •<br>•• | Turns the 6 characters you see in the nicture                                               |  |
|         | Type the o characters you see in the picture                                                |  |
|         | Characters: CGYX2Y                                                                          |  |
| 2       | ۲ Next Cancel                                                                               |  |
| A.      |                                                                                             |  |

ج حتابة الجواب الخاص بالسؤال السري، والذي قمت بإدخاله في عملية تسجيل حساب جديد للبريد الالكتروني .

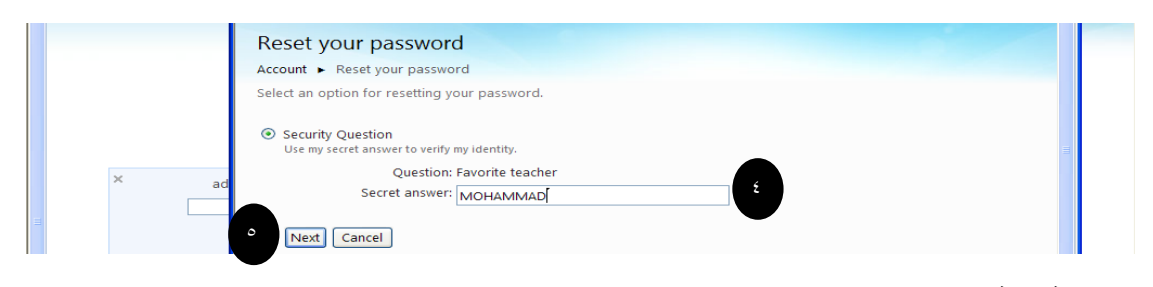

ح كتابة كلمة المرور الجديدة .

|   |                                               | محتوى الإنترنت و الإتصالات~ الفراشة باراس                                                                 |
|---|-----------------------------------------------|----------------------------------------------------------------------------------------------------|
|   |                                               |                                                                                                    |
| I | Reset your password                           | d                                                                                                    |
|   | Account  Reset your passwo Type new password: |                                                                                                    |
|   |                                               | Six-characters minimum; case sensitive                                                                    |
|   | Password strength:<br>Retype new password:    | يستخدم هذا الأمر في حالة إذا أردت وضع                                                                     |
|   |                                               | تاريخ انتهاء لصلاحية كلمة المرور بعد معام المرور المعام المرور المعام المرور المعام المرور المعام المراجع |
|   | <b>Y</b>                                      | ۲۷ يوم ولكن احذر أن تنسى الجواب ۲۷ يوم ولكن احذر أن تنسى الجواب                                           |
|   |                                               |                                                                                                    |
|   |                                               |                                                                                                    |
|   |                                               |                                                                                                    |
|   |                                               |                                                                                                    |
|   |                                               |                                                                                                    |
|   |                                               |                                                                                                    |
|   |                                               |                                                                                                    |
|   |                                               |                                                                                                    |
|   |                                               |                                                                                                    |
|   |                                               |                                                                                                    |
|   |                                               |                                                                                                    |
|   |                                               |                                                                                                    |
|   |                                               |                                                                                                    |
|   |                                               |                                                                                                    |
|   |                                               |                                                                                                    |
|   |                                               |                                                                                                    |
|   |                                               |                                                                                                    |
|   |                                               |                                                                                                    |
|   |                                               |                                                                                                    |
|   |                                               |                                                                                                    |
|   |                                               |                                                                                                    |
|   |                                               |                                                                                                    |
|   |                                               |                                                                                                    |
|   |                                               |                                                                                                    |
|   |                                               |                                                                                                    |
|   |                                               |                                                                                                    |
|   |                                               |                                                                                                    |
|   |                                               |                                                                                                    |
|   |                                               |                                                                                                    |
|   |                                               |                                                                                                    |
|   |                                               |                                                                                                    |
|   |                                               |                                                                                                    |
|   |                                               |                                                                                                    |
|   |                                               |                                                                                                    |
|   |                                               |                                                                                                    |
|   |                                               |                                                                                                    |
|   |                                               |                                                                                                    |
|   |                                               |                                                                                                    |